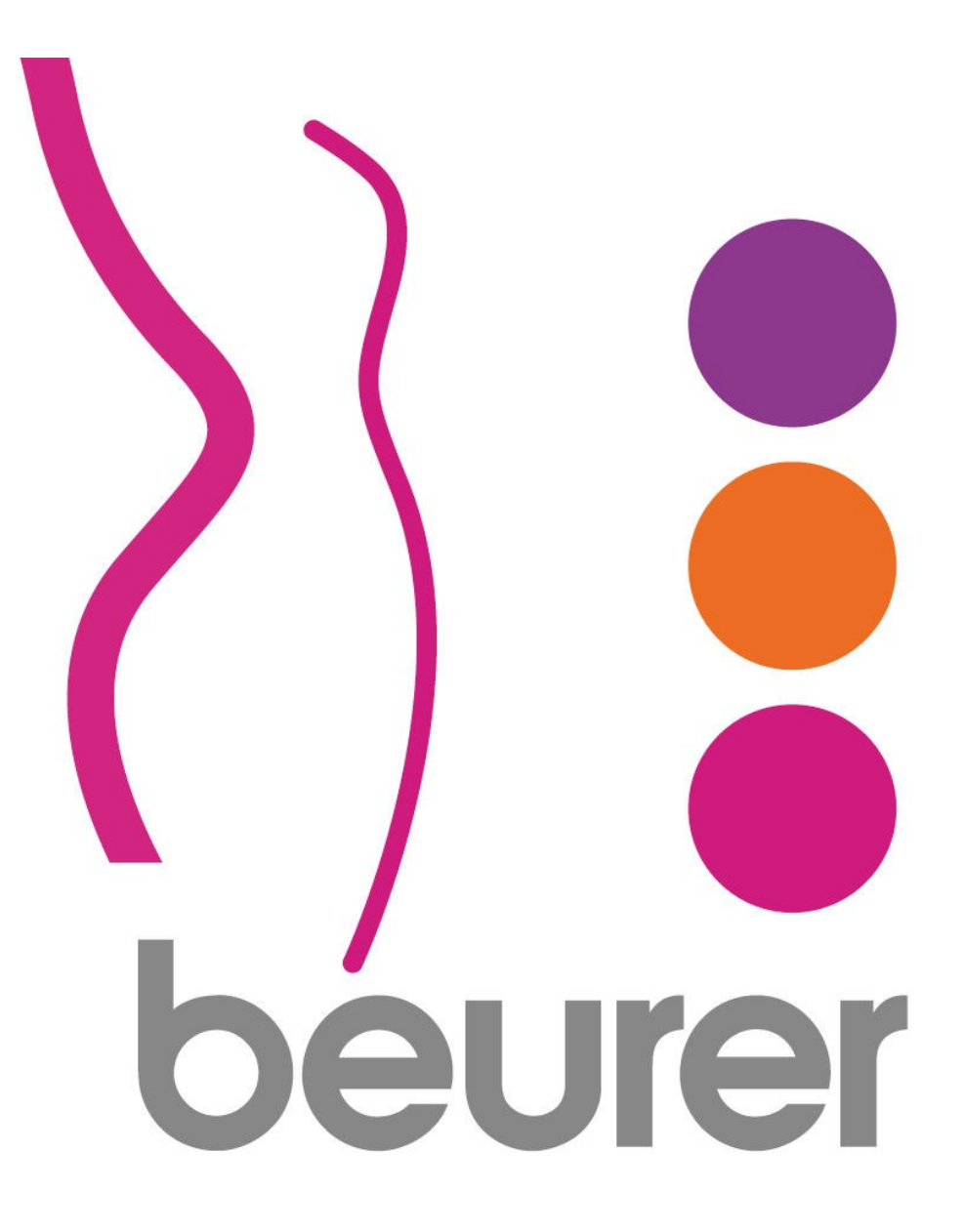

Инструкция по использованию приложения Beurer BodyShape

# Оглавление

| Установка и регистрация приложения на мобильном устройстве | 3  |
|------------------------------------------------------------|----|
| Главная страница                                           | 5  |
| Меню                                                       | 7  |
| Профиль                                                    | 8  |
| Мои устройства                                             | 9  |
| Страница «Активность»                                      | 10 |
| Страница «Питание»                                         | 11 |
| Страница «Тренировки»                                      | 12 |
| Страница «Вес»                                             | 14 |
| История                                                    | 15 |
| Регистрация электронной почты                              | 16 |

Благодарим за выбор компании Beurer.

Предварительно ознакомьтесь с инструкцией по применению.

Приложение BodyShape работает совместно с диагностическими весами BF 710 и датчиком активности AS 81. Суть проста: весы BF 710 и датчик AS 81 собирают информацию и передают ее по каналу Bluetooth в смартфон пользователя, где приложение BodyShape обрабатывает полученные данные, помогая пользователю достичь желаемого веса.

### Установка и регистрация приложения на мобильном устройстве

1. Убедитесь, что ваше мобильное устройство соответствует требованиям приложения. Для этого найдите ваш мобильный телефон в списке совместимых устройств: iOS Android

- iPhone 7 Plus
- iPhone 7
- iPhone 6s Plus
- iPhone 6s
- iPhone 6 Plus
- iPhone 6
- iPhone 5s
- iPhone 5c
- iPhone 5
- iPhone 4s
- iPad (4th generation) iPad (3rd generation)
- iPad mini
- iPod touch (5th generation)

- Samsung Galaxy S7
- Samsung Galaxy S6
- Samsung Galaxy S5 Samsung Galaxy S4
- Samsung Galaxy S4 mini
- Samsung Galaxy S3
- LG Google Nexus 5
- LG L40

Так же возможна совместимость и других устройств на базе Android, но при этом совместимость не гарантируется.

Требования к мобильному устройству:

-Bluetooth 4.0;

- -IOS (начиная с версии 8.0);
- -Android (начиная с версии 4.4).

2. Обеспечьте вашему телефону доступ к сети интернет.

**3**. Воспользуйтесь приложением App Store (для продукции Apple) или Play Mapket (для Android). Необходимо будет с помощью поисковой строки найти бесплатное приложение Beurer BodyShape, после этого нажать кнопку «установить» (install), затем дождитесь окончания загрузки. Если у вас нет учетной записи в системе Google или Apple ID, установка приложения может быть отклонена. Необходимо будет зарегистрироваться, как это сделать будет описано ниже.

4. Активируйте функцию Bluetooth в настройках вашего устройства.

5. Запустите программу Beurer BodyShape. С первым запуском программа ознакомит вас с ее возможностями, после ознакомления нажмите «продолжить» (Continue). После этого Вам будет предложено выбрать устройство, которое вы собираетесь использовать (программа Beurer BodyShape предназначена для работы с диагностическими весами и наручным датчиком активности). Выберите необходимое и нажмите «продолжить» (Continue). На этом этапе, если вы

забыли включить функцию Bluetooth, программа напомнит вам это сделать. В следующем окне укажите свои данные: рост, пол, возраст, имя, уровень вашей физической активности (для весов), необходимое для похудения количество шагов в день (для датчика активности), выберите единицы измерения и нажмите «продолжить» (Continue).

6. На этом этапе Ваш мобильный телефон свяжется с устройством по каналу Bluetooth:

- Для весов. Если связь установилась - на дисплее весов отобразится значок Bluetooth. Если связь не установилась – программа на телефоне предложит вам нажать кнопку «повторить» (search again) или «отменить» (cancel).

После установки связи устройства начнут обмен информацией, это займет не более 3 минут. При потере связи мобильное устройство может запросить повторить попытку. По окончании на дисплее Вашего мобильного телефона появится изображение весов с текущим значением измеряемого веса, а на дисплее весов – указанное имя пользователя.

Теперь проведите первое взвешивание. Измеренное значение зафиксируется на дисплее вашего мобильного телефона, а кнопка «продолжить» (Continue) станет активной (станет ярче), нажмите ее.

-Для датчика активности.

7. Программа Beurer BodyShape готова к эксплуатации.

## Главная страница

При каждом запуске приложения вы будете попадать на главную страницу. Выглядит она так:

1- кнопка меню.

2- кнопка «влево», аналогичная кнопка «вправо» находится с другой стороны. Данные кнопки предназначены для навигации по дням. Таким образом, вы можете перелистывать дни и следить за вашей статистикой. Кнопка «вправо» не будет доступна для нажатия, если вы находитесь на текущем дне. Такие кнопки есть и на других страницах.

3- кнопка «Активность». Нажав на эту кнопку, вы перейдете на страницу вашей активности.

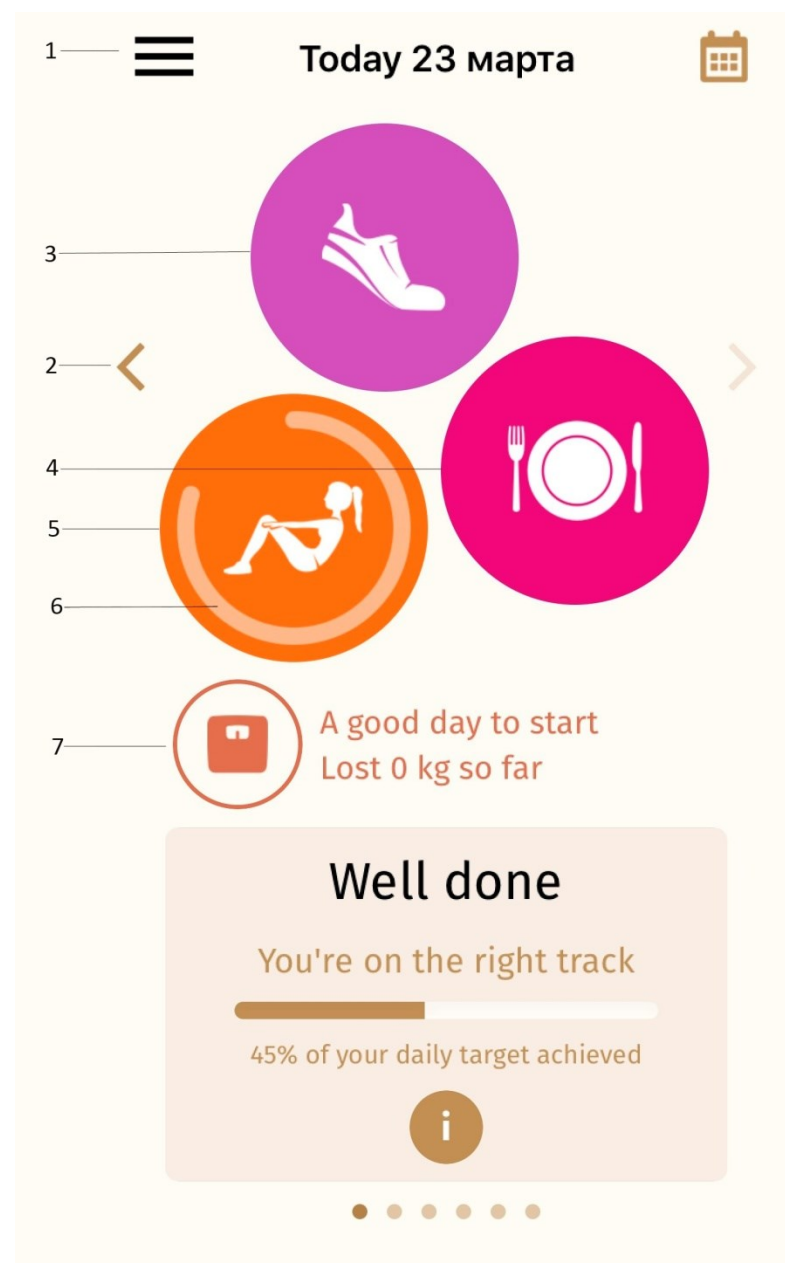

4- кнопка «Питание». Нажав на эту кнопку, вы перейдете на страницу питания.

5- кнопка «Тренировки». Нажав на эту кнопку, вы перейдете на страницу ваших тренировок.

6- этот элемент, представляющий дугу, отображает ваш достигнутый результат в той области, на которой эта дуга расположена (если дуга замкнулась в окружность, значит ваша дневная цель достигнута).

7- кнопка «весы». Нажав на эту кнопку, вы перейдете на страницу веса. Текст, находящийся справа от данной кнопки, несет мотивационный характер.

Внизу главной страницы находятся странички с мотивацией и важными советами (листаются проведением пальца по экрану влево). На первой страничке вы

обнаружите шкалу, отображающую достижение общей дневной цели (состоит из питания, суточной активности, тренировок). Под шкалой находиться кнопка (), нажав на нее, вы перейдете на страницу вашей суточной статистики:

Сверху находится шкала достижения общей дневной цели. Ниже вы найдете суточную статистику, состоящую из:

- дневной активности. Датчик активности AS 81 передает на телефон информацию о количестве совершенный вами шагов за сутки.

- вашего питания. Вы можете указывать принятую пищу в течение дня, а программа будет вам показывать

![](_page_5_Picture_3.jpeg)

- ваших тренировок. Указывается вид тренировки и качество выполнения тренировки (в %).

Еще ниже будут указаны бонусы, которые можно получить за правильное питание, активный образ жизни, хорошую тренировку и за успехи в снижении веса.

## Меню

Открыть меню можно нажатием на кнопку  $\blacksquare$ , располагающуюся на экране вверху слева.

![](_page_6_Figure_2.jpeg)

## Профиль

В разделе профиля находится 4 подраздела: Мои данные, Фитнес (в этом подразделе можно выбрать вашу проблемную группу мышц, которую вы хотите улучшить, уровень

|     | Pro<br>My data       | ofile                 |   |
|-----|----------------------|-----------------------|---|
|     | Birth date           | 25.07.1996            | > |
|     | - Height             | 192 cm                | > |
| _   | Start weight         | 71,1 kg               | > |
|     | Gender               | Male                  | > |
|     | Fitness              |                       |   |
| ; — | Workout              | Full body<br>training | > |
| -   | -Level of difficulty | Beginner              | > |
| 7—  | Training days        | пн, ср, пт, вс        | > |
|     | Target               |                       |   |
| _   | -My target weight    | 70,9 kg               | > |
| _   | Steps per day        | 10000 Steps           | > |
| )   | Time to target       | 5 months              | > |
|     | Settings             |                       |   |
| ι   | -Units               | metric                | > |
| 2   | Apple Health         | C                     |   |
|     |                      |                       |   |

сложности и дни тренировок), Цель (вы указываете желаемый вес и время, за которое вы хотите этого веса достичь, а так же указываете необходимое вам количество шагов в день), Настройки. Вся эта информация необходима для правильной работы приложения, которое, в свою очередь, будет вам помогать достичь желаемого веса.

- 1- Дата рождения.
- 2- Рост.
- 3- Начальный вес.

4- Пол (Female- женский, Male- мужской).

5- Тренировка. Предлагается выбрать группу мышц, на которую будет направлена основная нагрузка.

6- Уровень сложности тренировок (Beginnerновичок, Advanced- продвинутый).

7- Тренировочные дни.

8-Вес, которого вы пытаетесь достичь.

9- Необходимое вам количество шагов в день (при наличии датчика активности).

10- Время, которое вы выделяете для достижения выбранного веса.

11- Система измерения (британская/метрическая).

12- Связь с приложением Apple Health (только для устройств Apple).

## Мои устройства

В этом разделе вы найдете связанные с этим приложением устройства. Приложение Beurer BodyShape поддерживает связь по сети Bluetooth с диагностическими весами BF 710 и датчиком активности AS 81.

|     | ≡       | My Devices          |   |
|-----|---------|---------------------|---|
|     | My sca  | e                   |   |
| 1—  | Scale   | BF710               | > |
| 2 — |         | Not connected       |   |
|     | My acti | vity sensor         |   |
| 3 — | _       | Activity sensor add |   |

1- связанные с приложением весы.

2- информация о соединении с весами (not connected-нет соединения, connected-соединен).

3- кнопка активации датчика активности. В данном случае датчик активности еще не связан с приложением. После связи, аналогично весам, появится номер модели датчика (AS 81).

## Страница «Активность»

На этой странице отображаются данные вашей суточной активности. Датчик активности AS 81 считывает информацию и передает ее на телефон.

| ≡                                                        | Activity                                               | Ē           |
|----------------------------------------------------------|--------------------------------------------------------|-------------|
| <<br>0 % of<br>r                                         | Today 23 марта<br>your target step<br>eached for today | ><br>count  |
| Steps                                                    |                                                        | Ľ           |
| 10000<br>8000<br>6000<br>4000<br>2000<br>0<br>18.03 19.0 | )3 20.03 21.03 22.03                                   | 23.03 24.03 |
| You                                                      | r target: <b>8000 ste</b>                              | ps          |
| Steps                                                    |                                                        |             |
| Length of a                                              | activity -                                             |             |
| Distance                                                 | -                                                      |             |
| AMR                                                      | -                                                      |             |
| BMR                                                      |                                                        |             |
|                                                          | 0                                                      |             |

Таким образом, вы узнаете количество шагов (Steps), длительность активности (Length of activity), пройденную дистанцию(Distance), показатели активного (AMR) и основного обмена веществ (BMR). На основе этих данных строится график, на котором левая шкала- количество шагов, нижняя шкала- дата. Сначала

ставится точка, соответствующая количеству шагов и дате, затем точки соединяются и получается кривая, показывающая изменение вашей активности во времени.

Нажав на кнопку \_\_\_\_\_\_, вы сможете выбрать построение графика не только по количеству шагов, но и относительно пройденной дистанции и времени активности (Steps/Distance/Minutes). Так же на графике находится штриховая линия, которая показывает уровень активности, указанный вами как цель и к которому вы должны стремиться. В самом низу

страницы находится кнопка (), которая служит для обновления информации, получаемой с датчика активности.

Нажатием кнопки 🖾 вы откроете расширенный график активности. Появится возможность просматривать график изменения активности за неделю, месяц и даже год (week/month/year). Снова можно выбирать построение графика относительно количества шагов, пройденной дистанции и времени активности.

![](_page_9_Picture_8.jpeg)

# Страница «Питание»

На этой странице ведется отчетность о суточном питании. Это поможет контролировать

![](_page_10_Picture_2.jpeg)

сбрасывать вес. Кнопками — указывается количество принятых порций. Одна порция пищи равняется одному целому фрукту/овощу или количеству пищи, которая сможет уместиться у вас на ладони. Одна порция жидкости равна 200 мл.

потребляемые вами калории и более эффективно

Программа рассчитывает вашу норму порций и отображает ее справа от типа рациона. Норма рассчитывается по вашему весу, желаемому весу и времени достижения желаемого веса, по уровню активности и обмену веществ.

Спустившись вниз по странице, вы обнаружите некоторые советы и пояснения.

# Страница «Тренировки»

![](_page_11_Picture_1.jpeg)

Тренировки очень важны для здоровья и являются неотъемлемой частью здорового образа жизни. Приложение BodyShape сможет заменить вам персонального тренера и будет помогать вам во время тренировок, следить за вашими результатами, напоминать о предстоящих тренировках и вести отчетность.

В тренировочный день вы можете выбрать упражнения или пробежку (Workouts/Endurance).

Собисонски собиланиес). Если вы выбрали пробежку, внизу появится поле, в

Start Workout

![](_page_11_Picture_5.jpeg)

котором указывается время пробежки (езды на

велосипеде либо другой тренировки на выносливость).

 При выборе упражнений (Workouts) ниже на странице отображается информация о предстоящей тренировке (группы тренируемых мышц, уровень нагрузки, время тренировки, типы упражнений и части тела, которые будут тренироваться).
 Full body training

 Ведіплег
 Ведіплег

 Оштатіоп: Around 30 minutes

Full body training Beginner Duration: Around 30 minutes Exercises Waist Shaper Lower Twist Vaist Shaper Swimmer Squat Jumps Swimmer Backbend on the Floor These parts of the body will be trained: Arms, shoulders, chest, upper back, lower back, glutes, legs

По готовности нужно нажать кнопку , чтобы запустить тренировку. Вам будут даны инструкции к упражнениям, после выполнения которых необходимо

Next step

нажимать кнопку

В некоторых упражнениях появляются кнопки с возможностью пропустить упражнение Skipped Done (Пропустить/ Выполнено).

Так же во время тренировки будет появляться таймер, чтобы вы передохнули.

Если вы хотите закончить тренировку до ее завершения, нажмите крестик слева вверху экрана.

![](_page_12_Figure_0.jpeg)

В случае, если вы хотите выполнить тренировку на другие группы мышц, следует прокрутить страницу «Тренировки» вниз. Перед вами окажется список доступных

|   | ≡                       | Training | İ                 |     |
|---|-------------------------|----------|-------------------|-----|
|   |                         |          |                   |     |
| 1 | Full body<br>training   | Beginner | $\longrightarrow$ | -5  |
|   | Full body<br>training   | Advanced | $\longrightarrow$ | - 6 |
| 2 | Upper body<br>training  | Beginner | >                 |     |
|   | Upper body<br>training  | Advanced | >                 |     |
| 3 | Core training           | Beginner | >                 |     |
|   | Core training           | Advanced | >                 |     |
| 4 | Belly-legs-<br>buttocks | Beginner | >                 |     |
|   | Belly-legs-<br>buttocks | Advanced | >                 |     |

тренировок.

- 1- Тренировка всего тела.
- 2- Тренировка верхней части тела.
- 3- Средняя тренировка.
- 4- Живот- ноги- ягодицы.
- 5- Новичок (уровень нагрузки).
- 6- Продвинутый (уровень нагрузки).

Нажимайте на выбранную тренировку и она сразу начнется.

## Страница «Вес»

Диагностические весы, аналогично датчику активности, присылают информацию на мобильный телефон.

![](_page_13_Figure_2.jpeg)

B середине страницы располагается график изменения вашего веса во времени. Штриховая линия находится на уровне вашего желаемого веса. Weight Нажав кнопку можно выбрать график доли жировой с изменением массы Weight Body fat

(Вес/ Доля жировой массы).

вы откроете расширенный Нажатием кнопки график изменения веса. Появится возможность просматривать график изменения веса за неделю, месяц или год (week/month/year).

Ниже на странице находится информация, передаваемая весами по каналу Bluetooth: масса тела (Weight), индекс массы тела (BMI), доля жировой массы (Body fat), доля тканевой жидкости (Water), доля мышц (Muscle), масса костей (Bones), основной (BMR) и активный (AMR) обмен веществ.

| Weight   | 71,1 kg       |  |
|----------|---------------|--|
| BMI      | 7,7           |  |
| Body fat | -             |  |
| Water    | -             |  |
| Muscle   | -             |  |
| Bones    | -             |  |
| BMR      | 1276 kcal/24h |  |
| AMR      | 1786 kcal/24h |  |
|          | 0             |  |

Your target weight: 65,9 kg

13:01

\$ В самом низу страницы находится кнопка которая служит для обновления информации, получаемой с диагностических весов.

## История

Сверху некоторых страниц вы найдете значок страницу «История». Здесь вы сможете увидеть основную информацию за весь промежуток времени использования приложения.

| ×        | History |       |       |     |
|----------|---------|-------|-------|-----|
| 20.03    | 21.03   | 22.03 | 23.03 |     |
|          |         |       | *     | -1  |
|          |         |       |       | — 2 |
|          |         |       |       | - 3 |
| •        |         |       |       | - 4 |
| 71,1 kg- |         |       |       | — 5 |

1-Бонус, полученный за какой-либо успех.

2- Шкала тренировок в процентном соотношении. Чем лучше у вас проходила тренировка, тем больше точек будет закрашено. Шкала отображается только в тренировочный день.

3- Шкала питания. Чем лучше вы следите за своим рационом, тем больше точек будет закрашено.

4- Отметка о взвешивании.

5- Измеренный вес.

При подключении датчика активности, появится третья шкала, отображающая суточную активность.

### Регистрация электронной почты

#### Регистрация в системе Google

Здесь будет описано как зарегистрироваться в Google для получения доступа к скачиванию приложения. Регистрация не составит труда. Вам понадобится воспользоваться каким-либо устройством для выхода в сеть интернет.

-Зайдите на официальную страницу Google, справа вверху вы найдете кнопку «Войти», нажмите на нее. Перед вами появятся поля для заполнения логина и пароля для зарегистрированных

пользователей. Под полями для заполнения находится кнопка «Другие варианты», нажав на нее, появится кнопка «Создать аккаунт», нажмите ее.

-Теперь необходимо заполнить пустые поля:

Необходимо будет заполнить все поля, в том числе и номер телефона. В ходе заполнения будут появляться подсказки (например: имя пользователя уже занято, доступно имя: XXXXX). Имя пользователя и пароль рекомендуется записать. Строку для запасной электронной почты можно оставить пустой, если ее у вас нет. Когда строки будут заполнены и не будут подсвечены красным, нажмите на кнопку «далее».

- Вам будет необходимо ознакомиться с политикой конфиденциальности Google. После того, как вы колесиком прокрутите страницу вниз, появится кнопка «Принимаю», которую нужно нажать для продолжения. Если вы не принимаете политику конфиденциальности, вам будет отказано в создании аккаунта.

Как вас зовут Имя Фамилия Придумайте имя пользователя @gmail.com Придумайте пароль Подтвердите пароль Дата рождения день месяц \$ год Пол \$ Мобильный телефон +375 Запасной адрес эл. почты Страна Беларусь \$

- Регистрация окончена.

- Теперь можно зайти в Play Маркет на Вашем мобильном телефоне и ввести логин и пароль, заполненные при регистрации в Google.

#### Регистрация в системе Apple ID

Здесь будет описано как зарегистрироваться в Apple ID для получения доступа к скачиванию приложения. Регистрация не составит труда. Вам понадобится воспользоваться каким-либо устройством для выхода в сеть интернет.

- Зайдите на сайт Apple.com/ru/, справа вверху найдите значок корзины и нажмите на него. Откроется небольшое окно, в низу которого будет кнопка «войти», нажмите на нее. Перед вами появятся поля для заполнения логина и пароля для зарегистрированных пользователей. Справа от них будет находиться кнопка «Создайте идентификатор Apple ID», на которую нужно нажать для продолжения.

- На странице создания Apple ID находятся пустые поля для заполнения личной информации (имя, фамилия, страна, дата рождения, адрес эл. почты, пароль). Если у вас нет адреса эл. почты, смотрите пункт выше. После этого будут поля для контрольных вопросов, необходимо будет выбрать вопрос из списка и ввести ниже ответ на него. Если вы забудете пароль, контрольные вопросы помогут зайти в учетную запись.

Далее будет находиться картинка с небольшой надписью, нужно будет ввести эту надпись в поле справа от этой картинки.

После этого нажимаем на кнопку «продолжить». Появится окно, в котором нужно будет ввести код, который высылается на указанную почту. Введите код и нажмите «продолжить».

-Вы зарегистрировались. Можно войти в Арр Store на вашем мобильном телефоне и ввести логин и пароль, указанные при регистрации в Apple ID.

#### Включение функции Bluetooth на мобильном телефоне

Сейчас почти каждый телефон имеет функцию передачи данных по каналу Bluetooth. Чтобы включить ее, необходимо зайти в настройки телефона и найти там раздел Bluetooth. Зайдите в этот раздел и включите функцию. О ее включении будет свидетельствовать значок вверху дисплея телефона.